## Como usar o modo offline no aplicativo móvel?

help.fracttal.com/hc/pt-br/articles/25290297208461-Como-usar-o-modo-offline-no-aplicativo-móvel

O Fracttal One tem a capacidade de acessar o modo off-line manualmente a partir do aplicativo móvel. Essa funcionalidade tem como objetivo principal fornecer uma solução prática e eficaz para manter a continuidade dos negócios, mesmo em ambientes onde a conectividade é limitada, sem a necessidade de ativar o modo avião ou desconectar completamente a conexão com a Internet.

Essa funcionalidade permite que os usuários atendam às ordens de serviço (WO) com total confiança, eliminando o medo de perder informações devido a possíveis dessincronizações entre o aplicativo e a Web.

## Para acessar o modo off-line manualmente, siga estas etapas:

1. entrar no menu principal do aplicativo móvel.

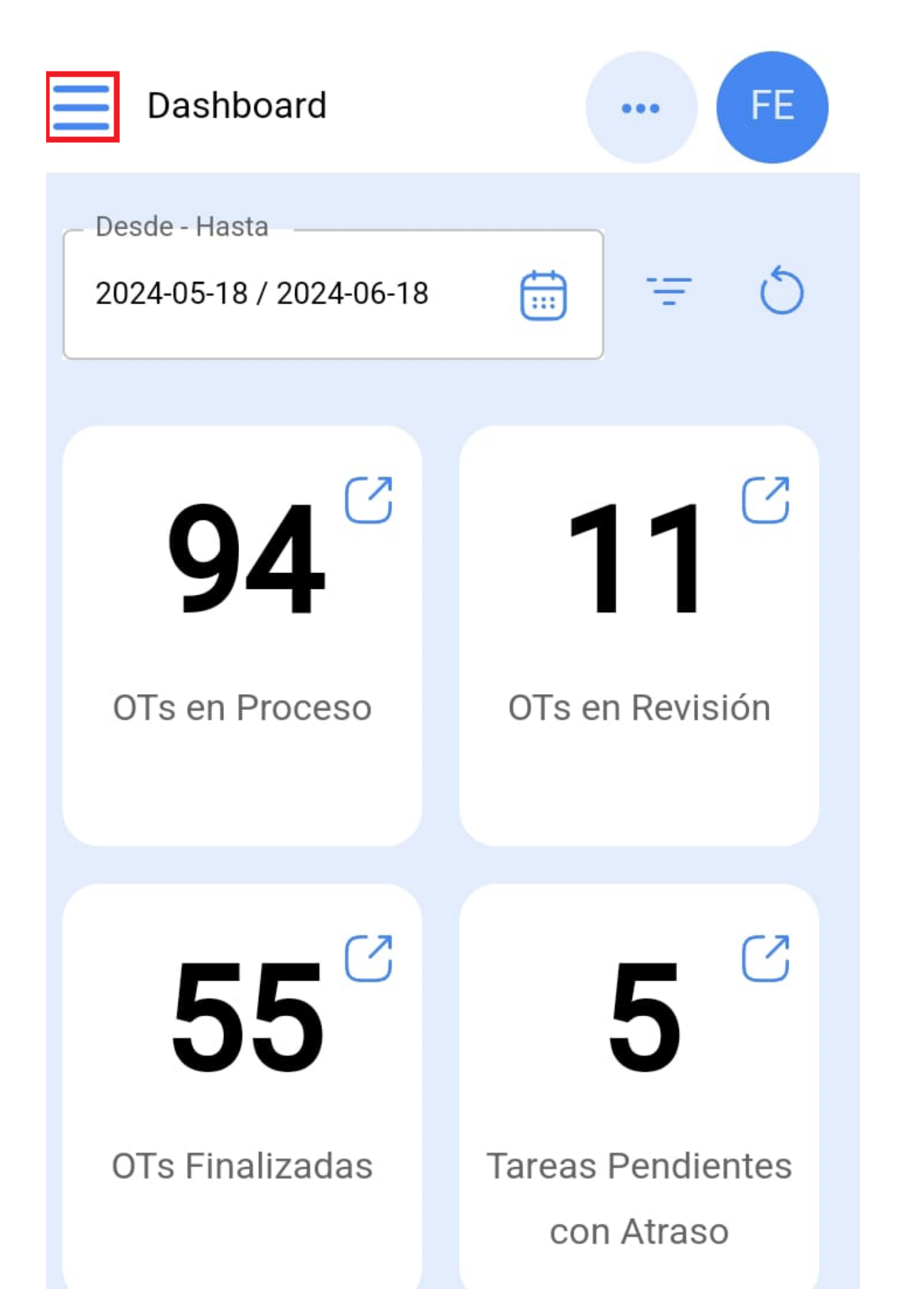

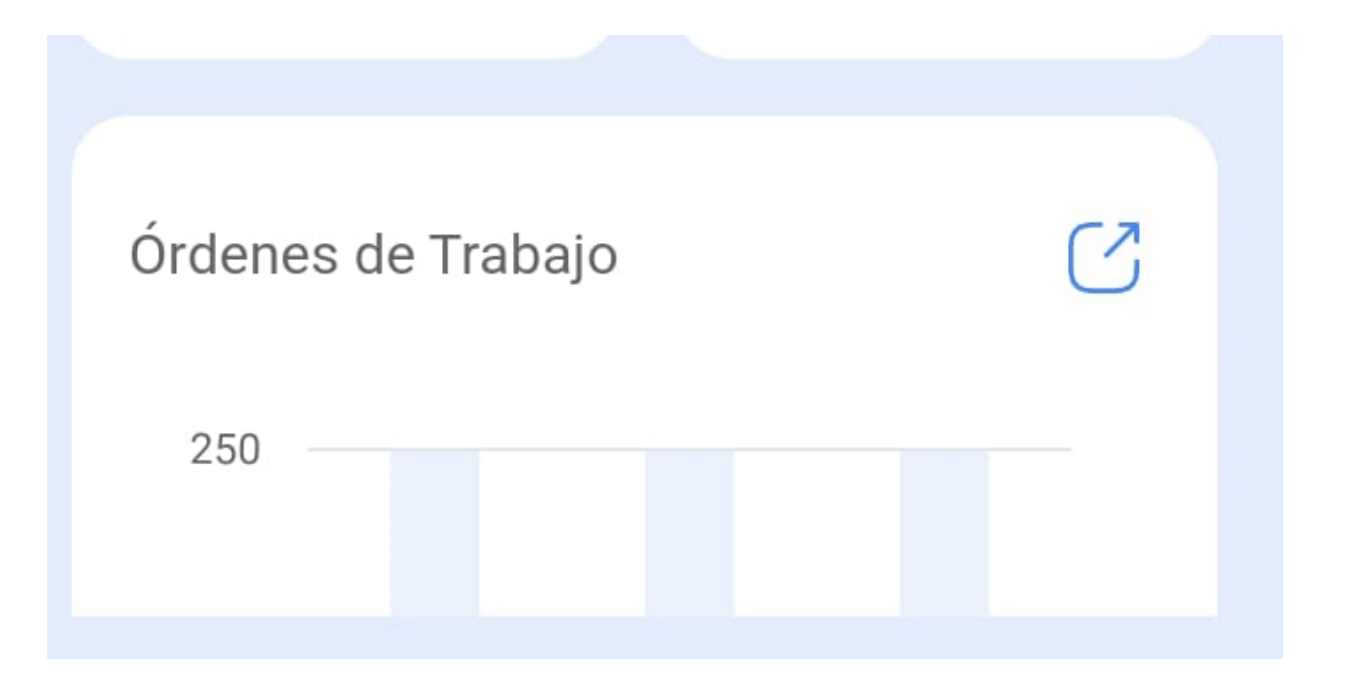

2. Entre no módulo Tarefas > Ordens de serviço.

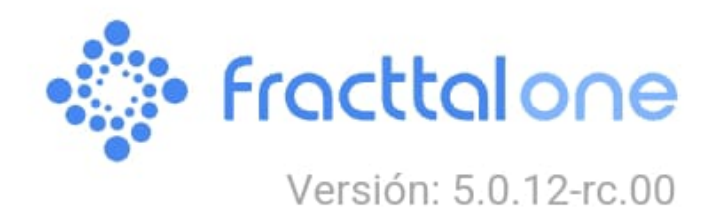

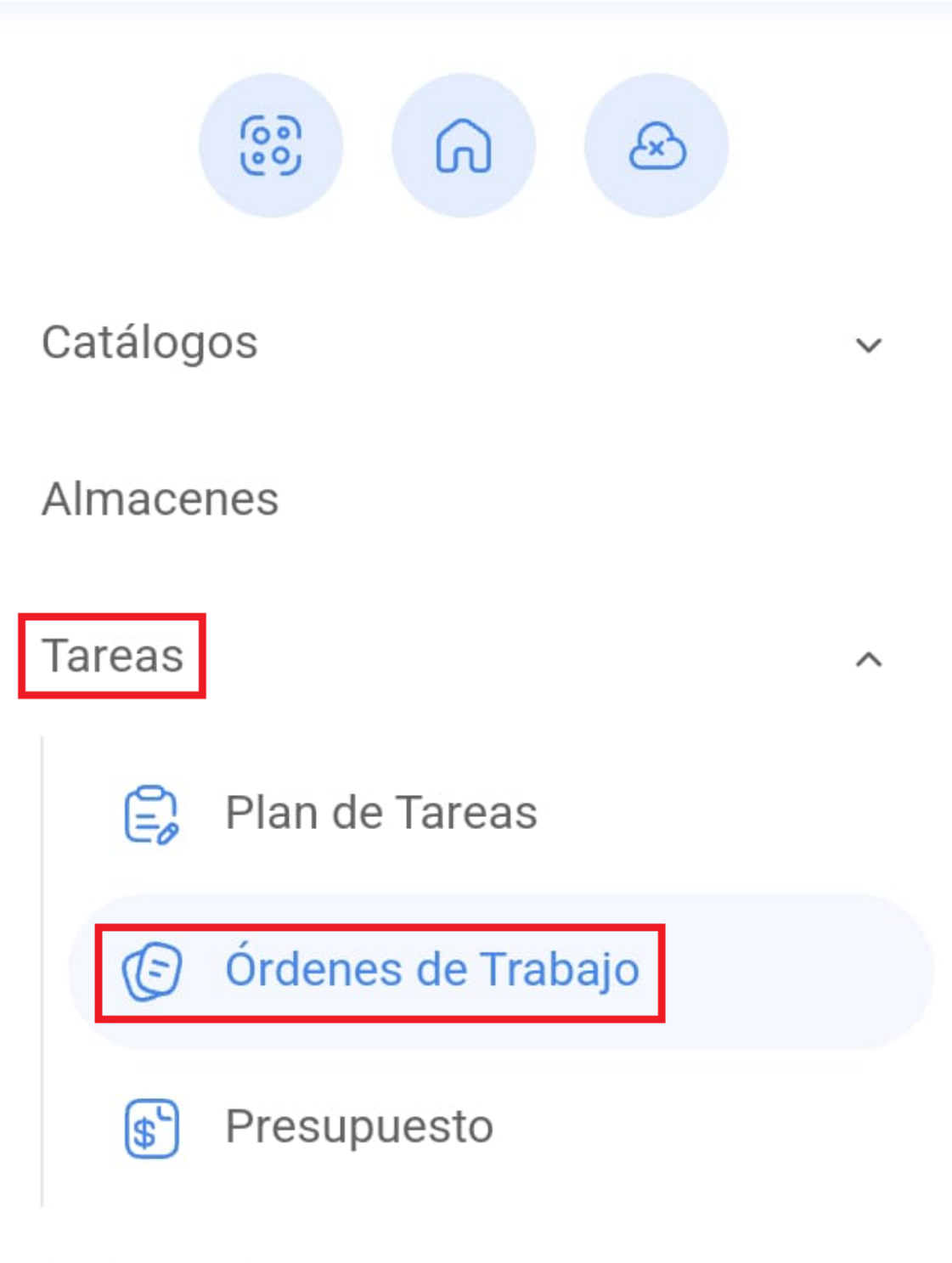

Monitoreo

| Automatizador           | ~ |
|-------------------------|---|
| Inteligencia de Negocio | ~ |
| Disco Virtual           |   |
|                         |   |

3. Selecione o WO que você deseja trabalhar no modo off-line.

| E Tareas FE Kanban     |
|------------------------|
|                        |
| OTs en Proceso 2205 💍  |
| OT-263-FRA             |
| ACTIVO: 1 TAREA: 1     |
| LLENADORA { LLENA-01 } |
|                        |
| EP :                   |
| OT-262-FRA             |
| ACTIVO: 1 TAREA: 1     |

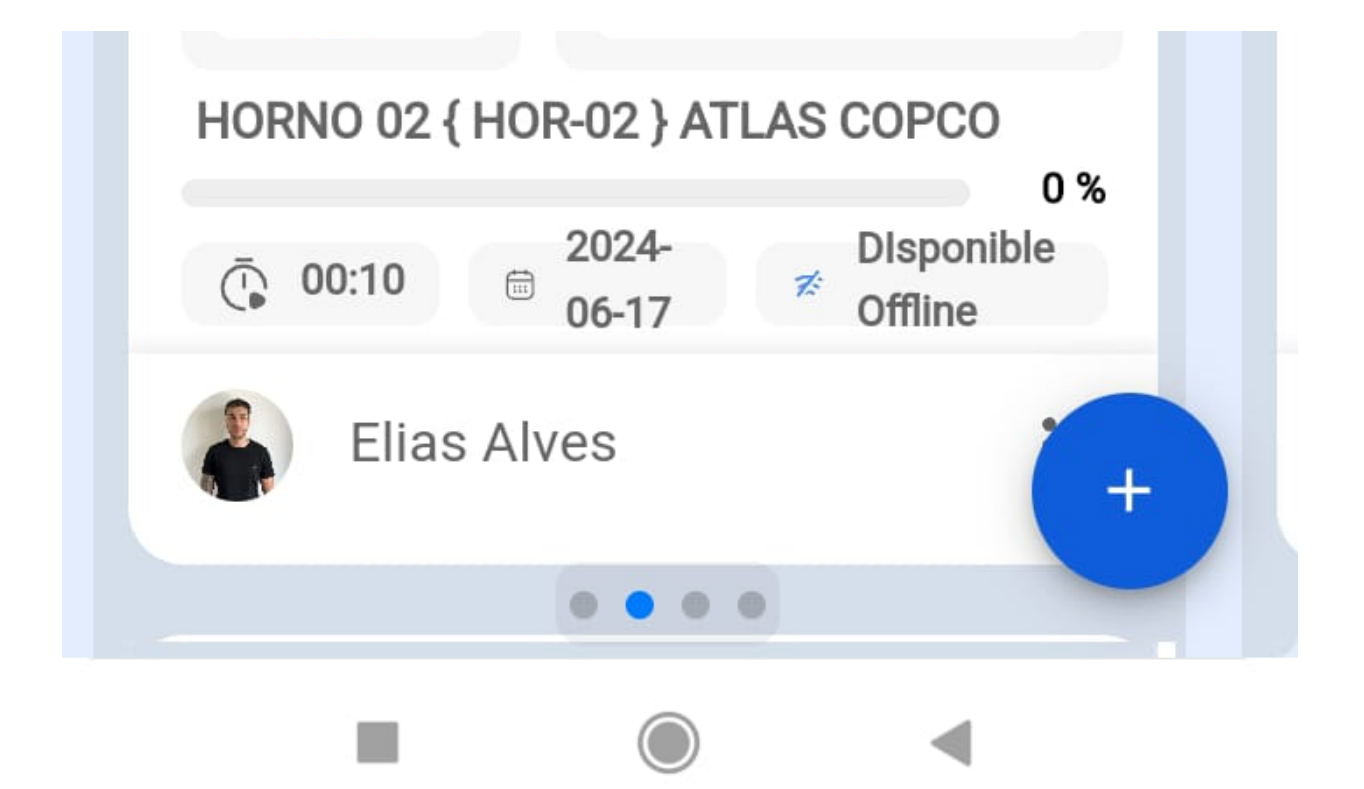

4. clique em "Download Offline".

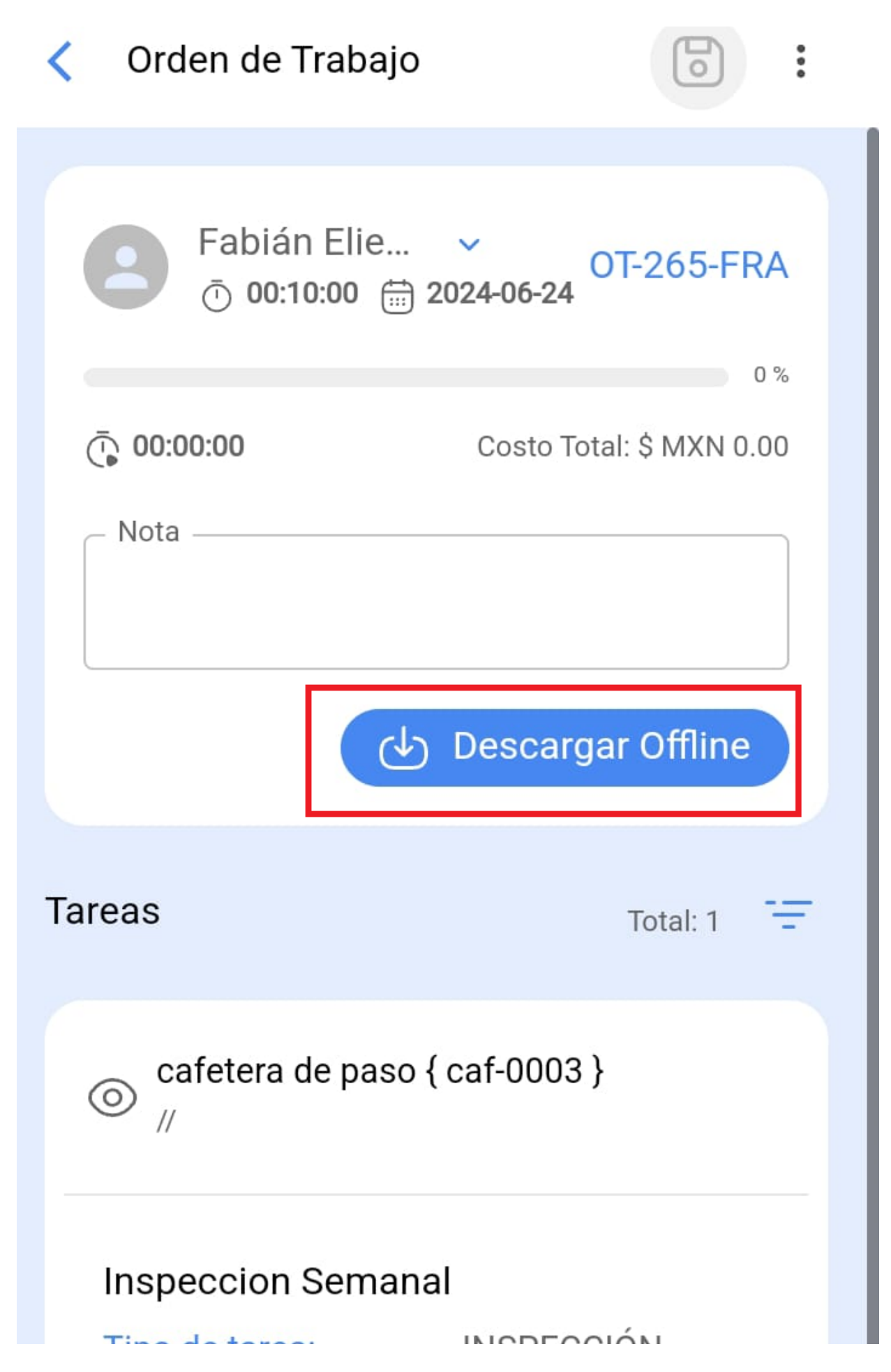

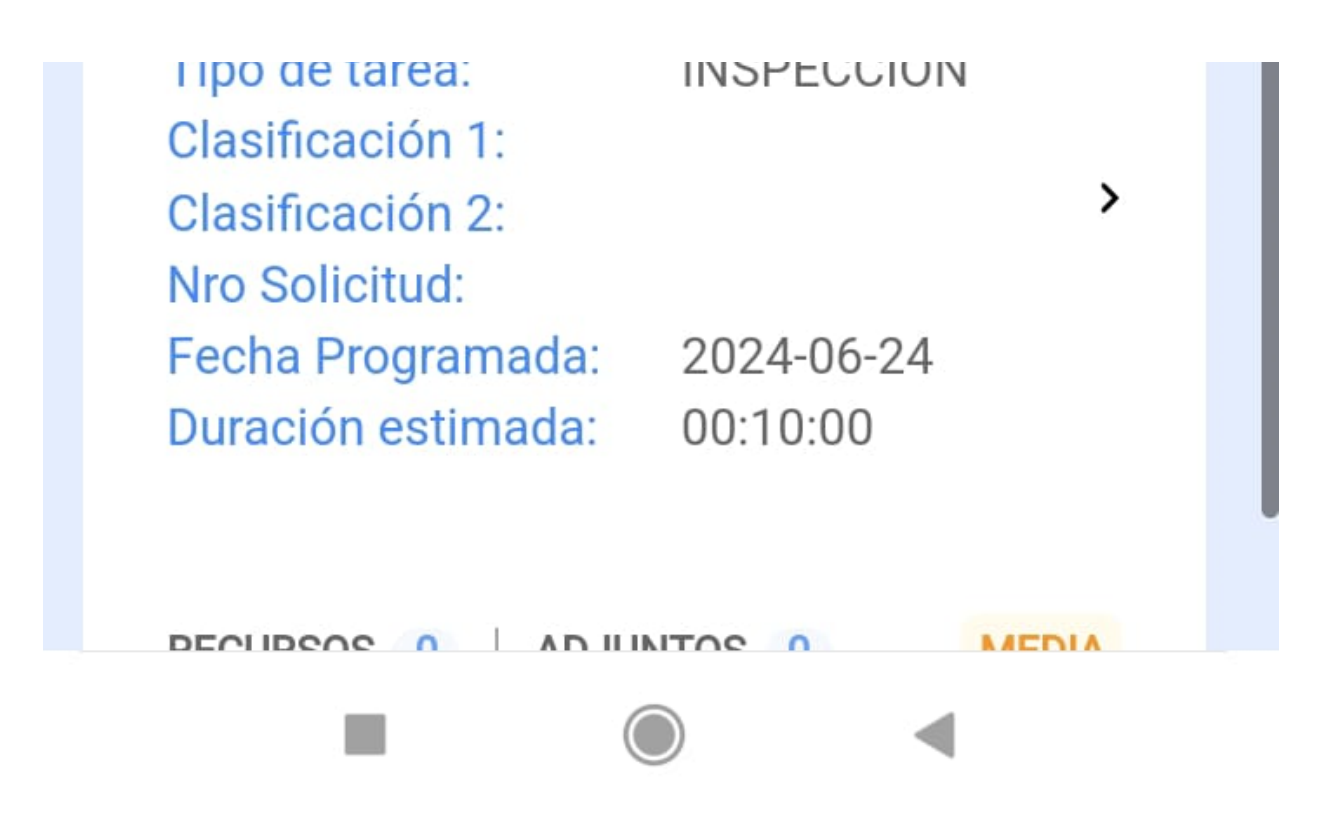

5. Em seguida, ele começará a fazer o download de todas as informações da TO selecionada para o nosso dispositivo móvel momentaneamente (enquanto estiver trabalhando off-line).

| 16:40                                                          | <b>. III 🗢 </b> ,               |
|----------------------------------------------------------------|---------------------------------|
| Crden de Trabajo                                               |                                 |
| <b>B</b> Juan Martinez →<br>2022-05-18/ 02:00                  |                                 |
| Duración: 00:00<br>Nota                                        | 0 %<br>Costo Total: \$ MXN 0.00 |
| OT-4852-MX                                                     |                                 |
| Descargar Catálogos                                            | T · · 1: 1                      |
| C Descargando Catálogo : F<br>14 De 23                         | Recurso Humano<br>61%           |
| CAMBIO DE FILTROS                                              |                                 |
| Clasificación 1: TECNICO<br>Clasificación 2:<br>Nro Solicitud: | >                               |

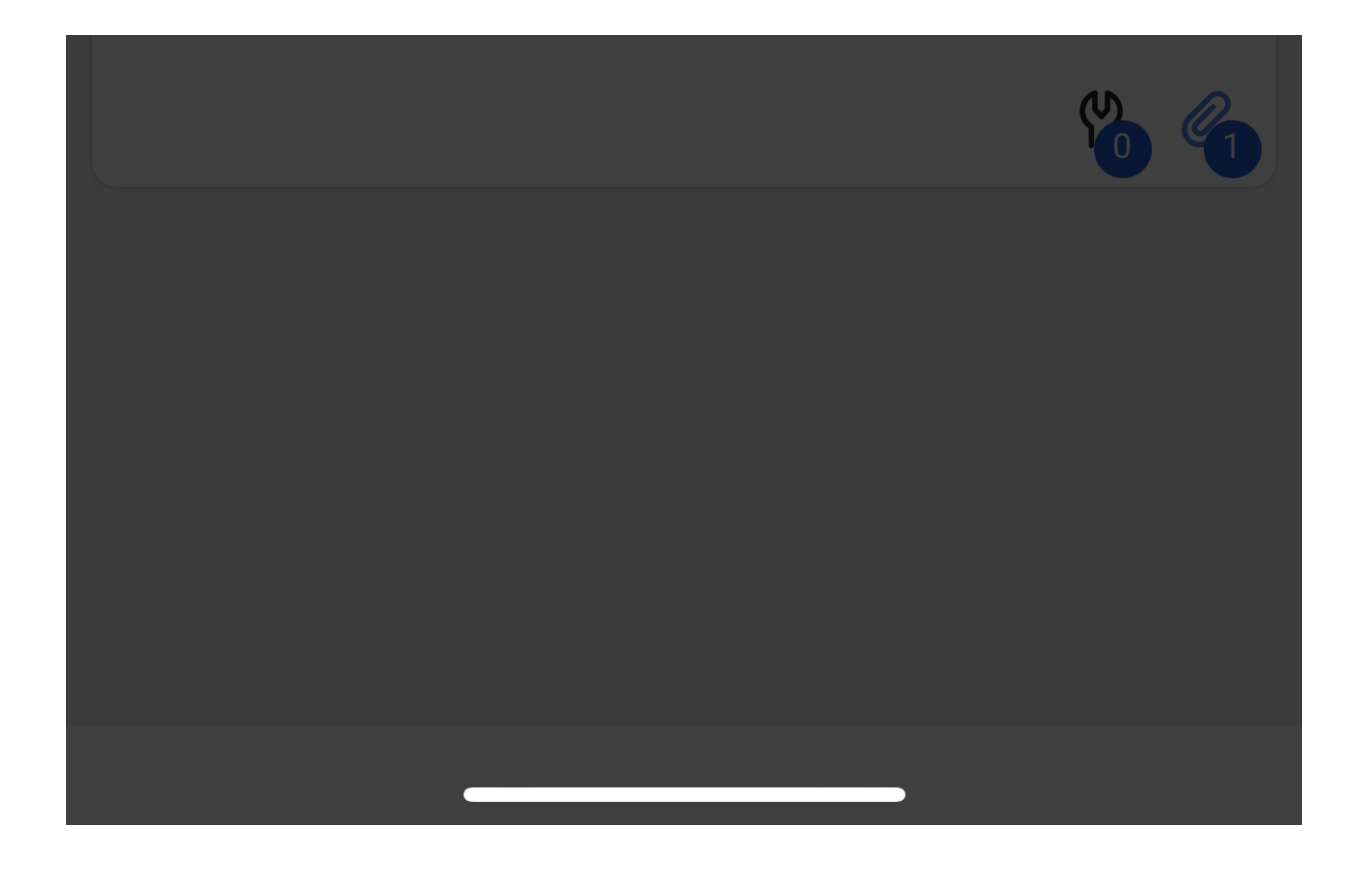

6. Além disso, ele nos perguntará se queremos fazer o download dos arquivos anexados.

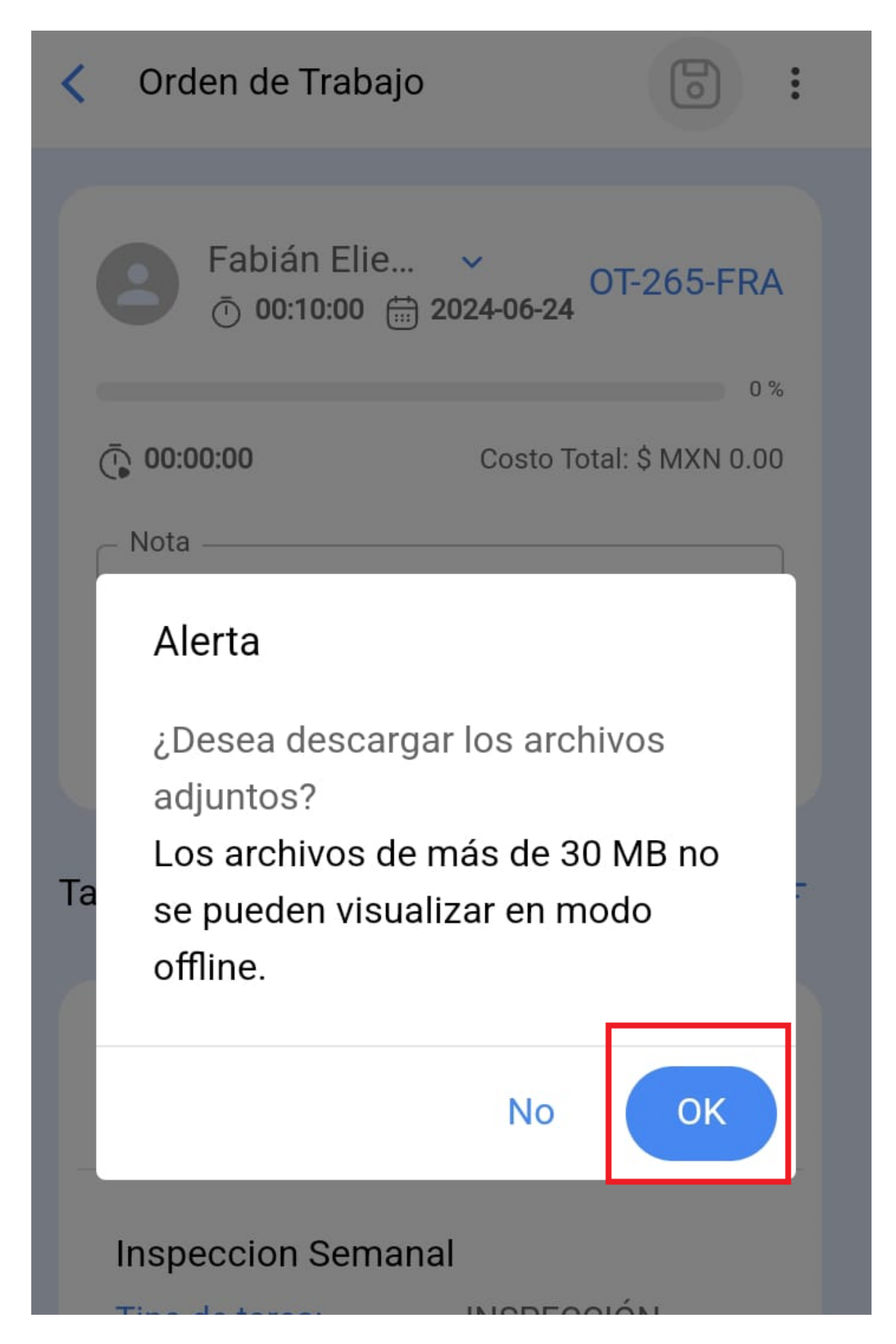

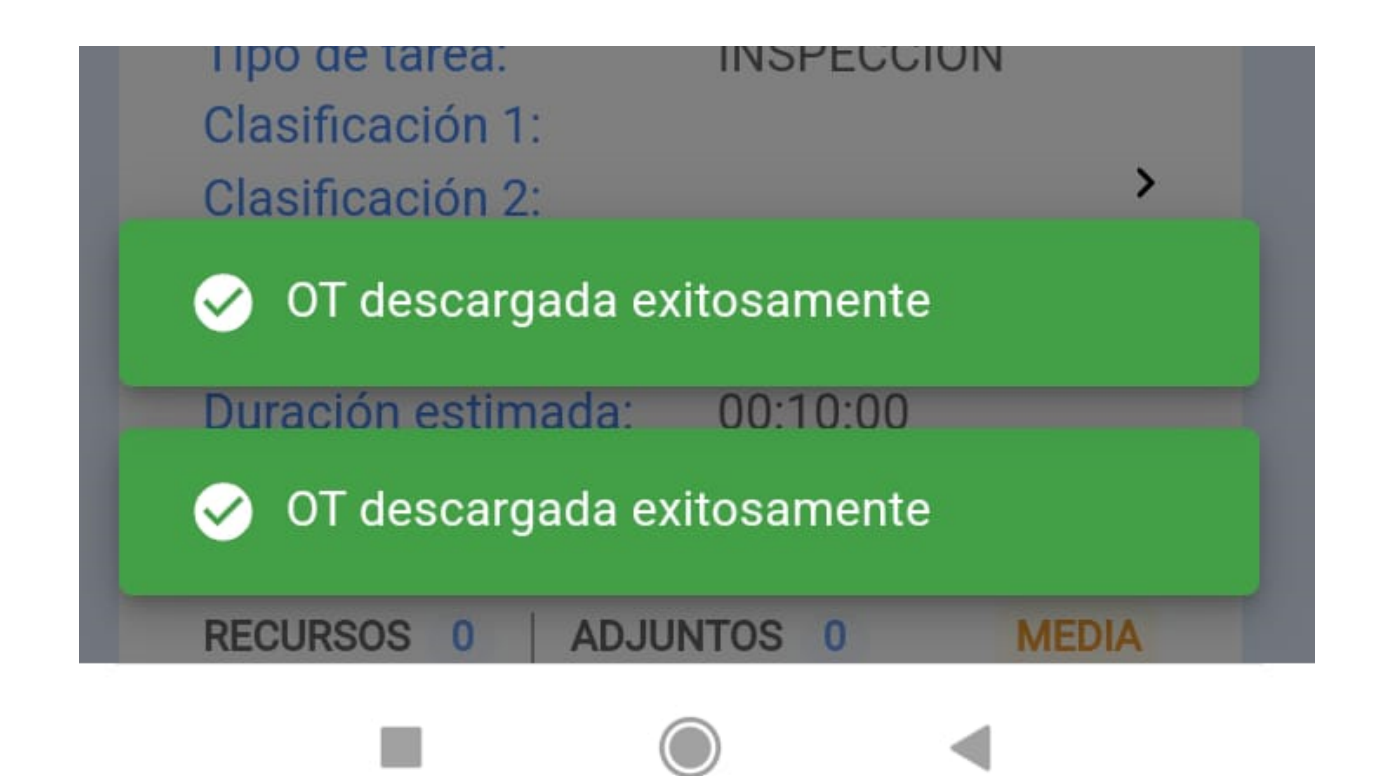

7. Depois de fazer o download do off-line da OT com a qual vamos trabalhar, devemos acessar o menu principal e clicar no ícone a seguir

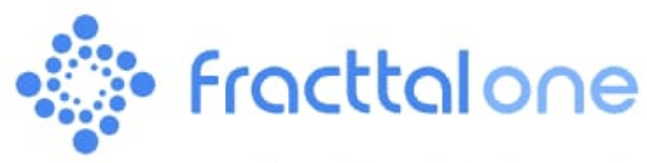

Versión: 5.0.12-rc.00

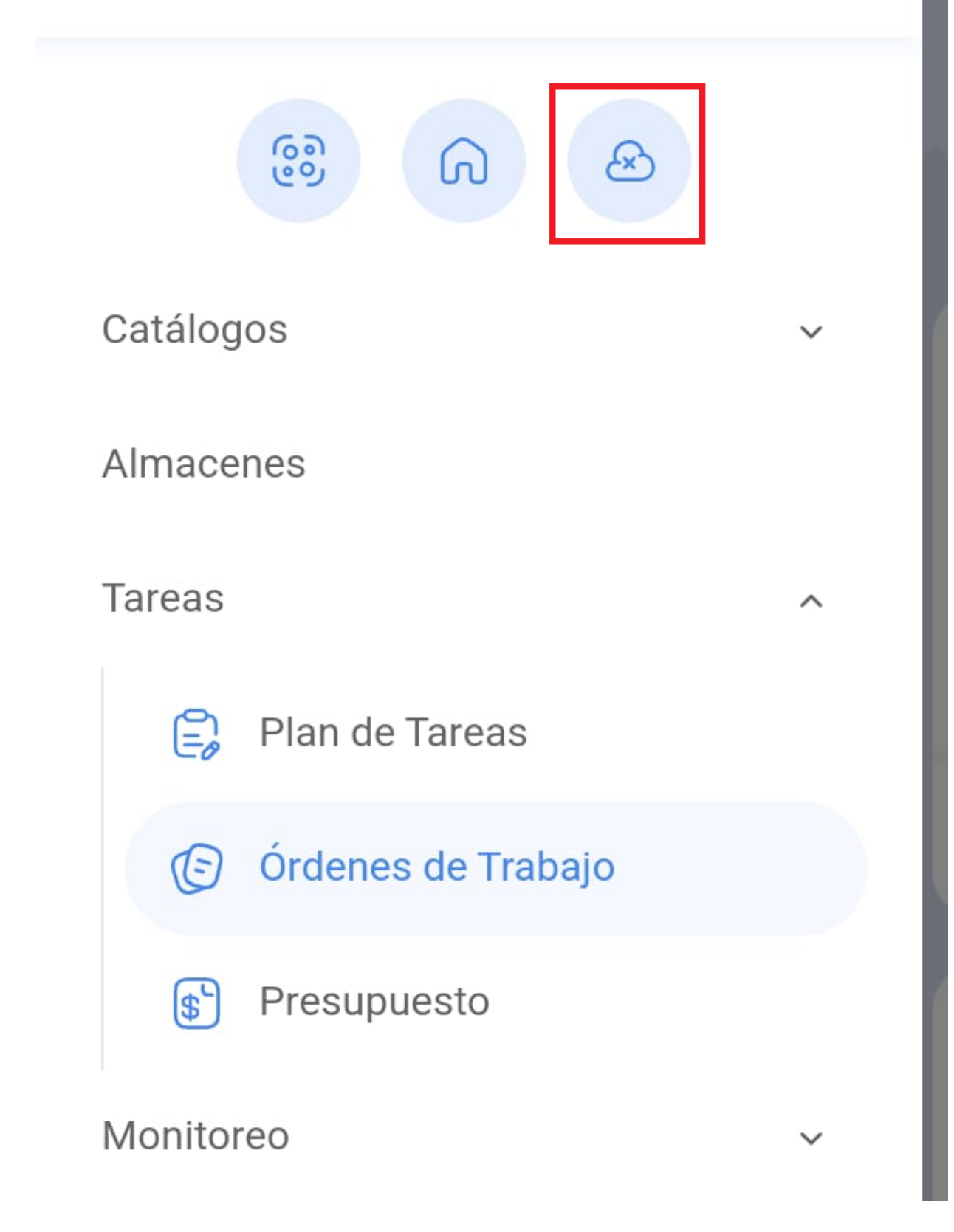

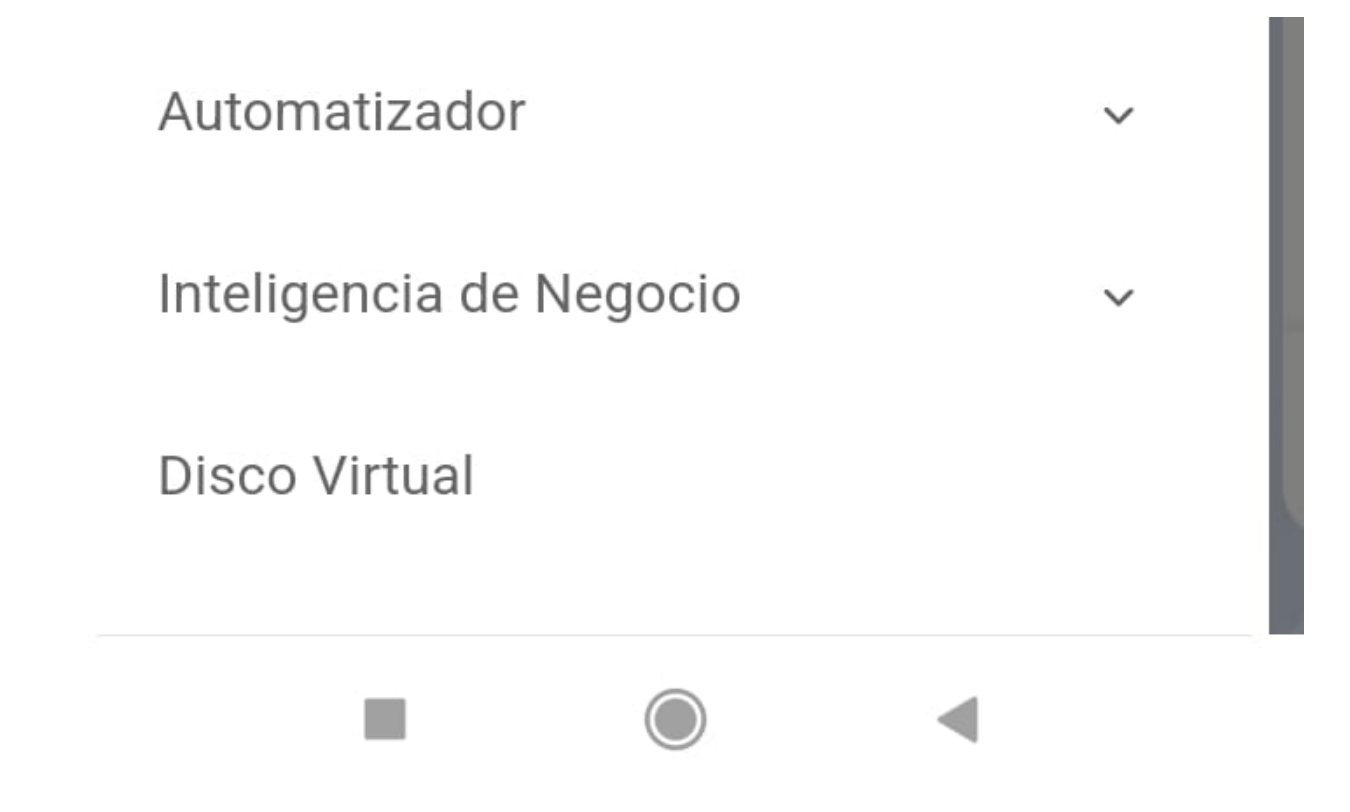

## 8. Confirmamos

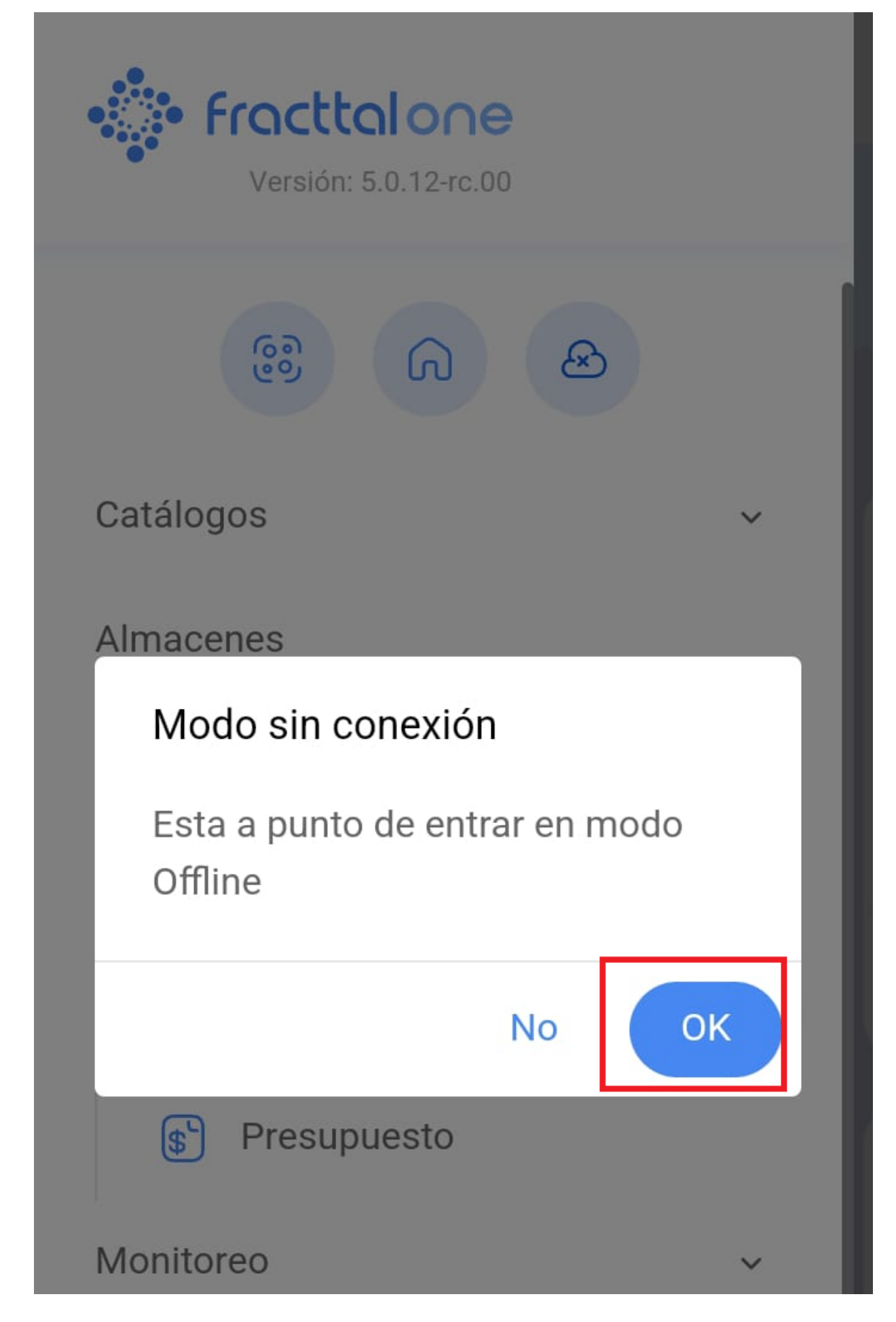

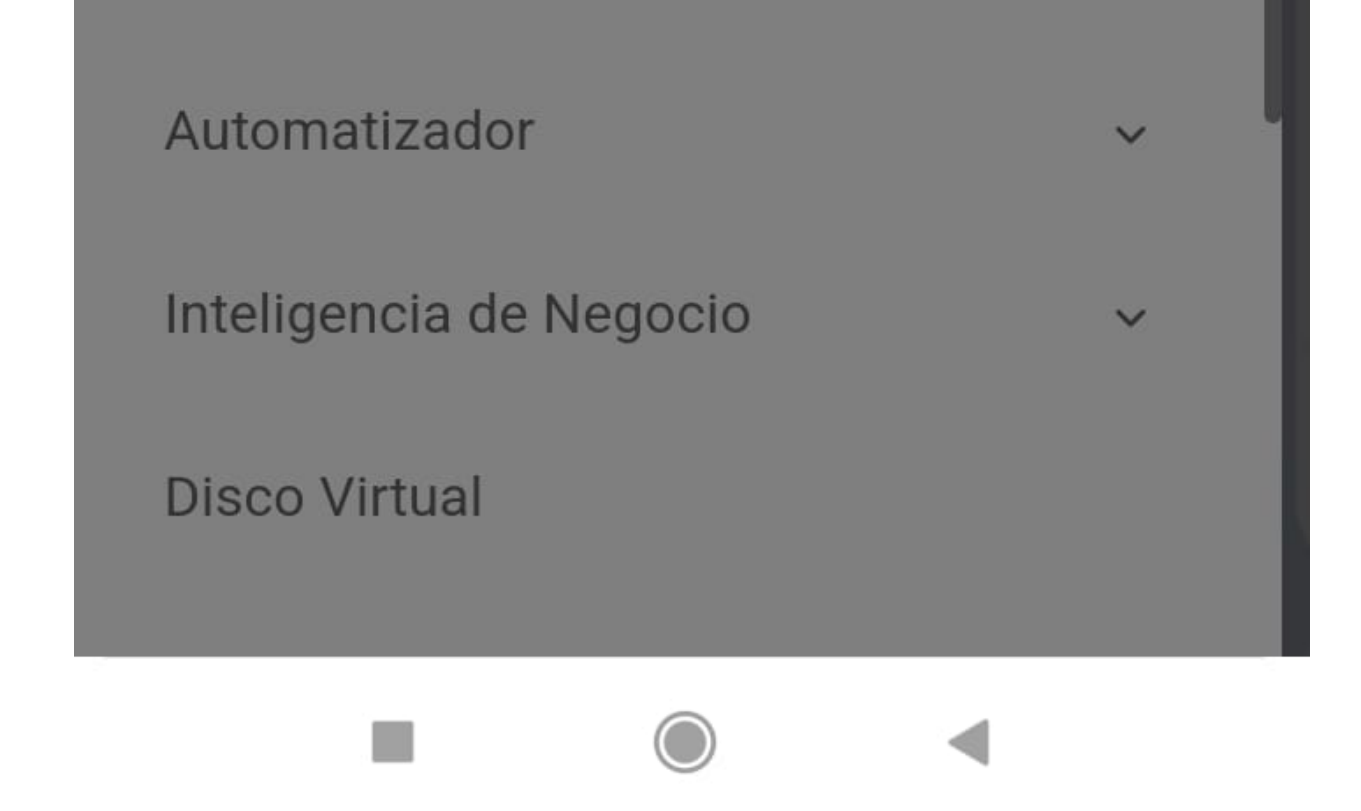

9. Em seguida, recebemos uma mensagem de afirmação

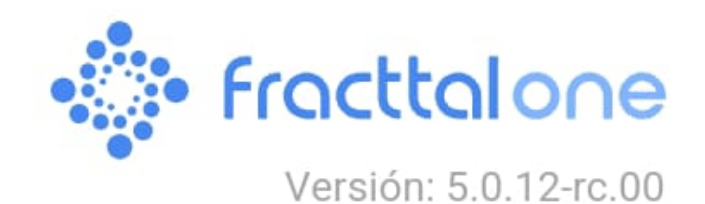

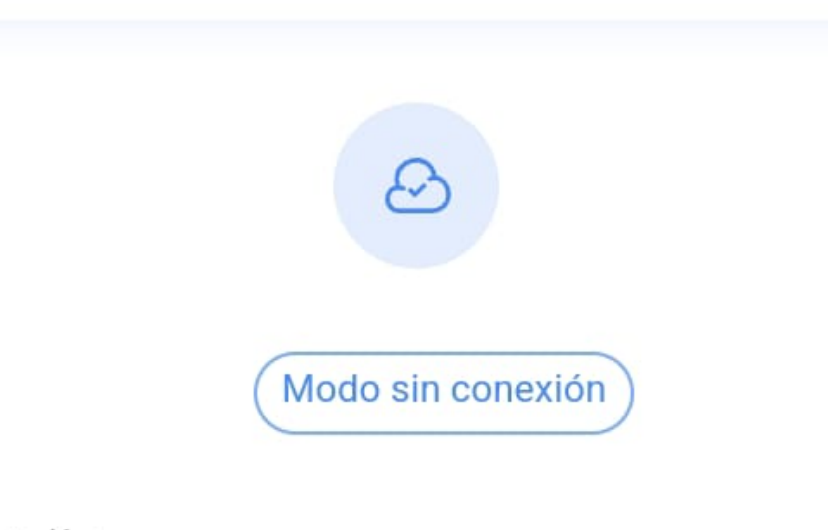

## Ayuda en línea

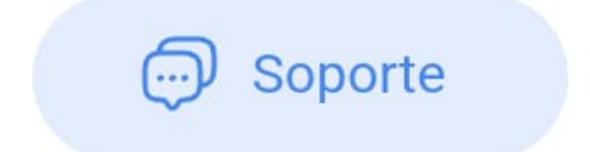

😂 Crear ticket

Commit: 14c32bd BuiltTime: 2024-06-06 18:06

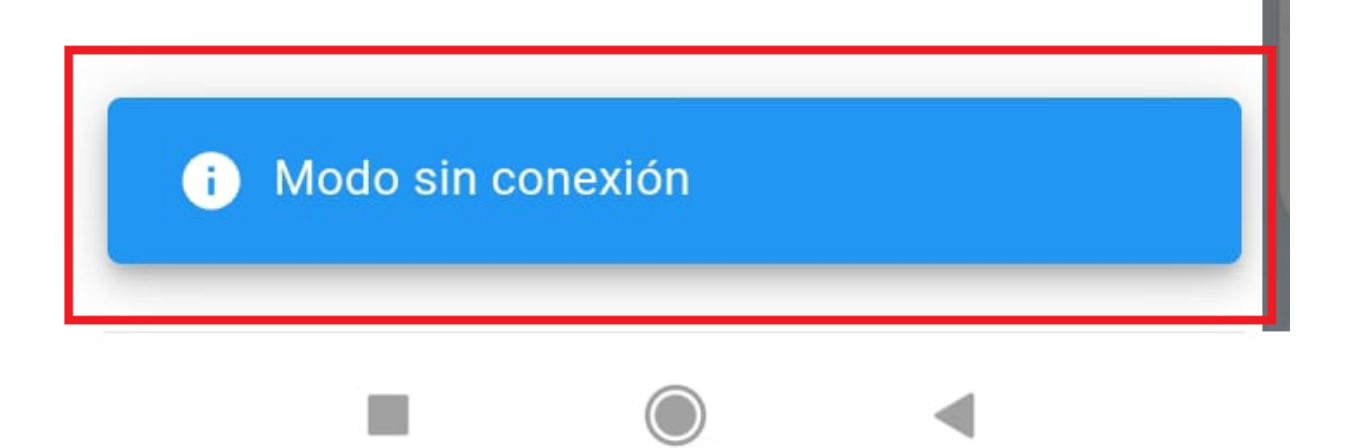

 Quando estiver no modo off-line, acesse a Work Order (WO) correspondente e conclua as tarefas atribuídas. Depois de concluir essas tarefas, retorne ao início da tarefa. Nesse momento, o sistema solicitará sua confirmação para enviar a OT para revisão. Nesse estágio, a OT pode ser revisada, assinada e aceita como de costume.

| <                              | Orden de Trabajo                     |  |
|--------------------------------|--------------------------------------|--|
|                                |                                      |  |
|                                | Fabián Elie<br><sup>①</sup> 02:00:00 |  |
| Ē                              | 00:00:00 Costo Total: \$ MXN 0.00    |  |
| Γ                              | Nota                                 |  |
|                                | Confirmar                            |  |
|                                | La OT tiene un porcentaie de         |  |
| avance del 100% ¿Desea moverla |                                      |  |
| Та                             | a OTs en Revisión?                   |  |
|                                | No Si                                |  |
|                                |                                      |  |
| I                              | MTTO MENUSAL                         |  |
| 1                              | Tipo de tarea: PREVENTIVO            |  |

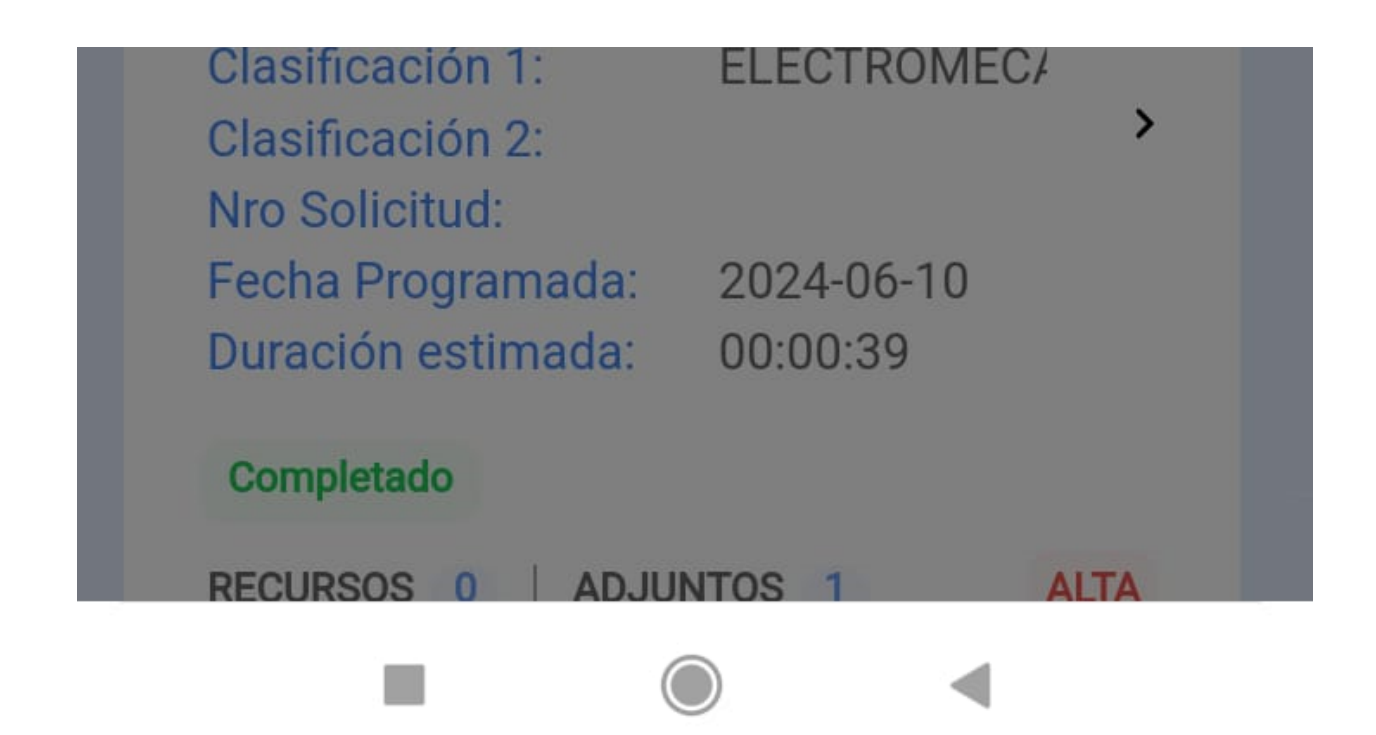

11. Quando o TO for concluído e a conexão com a Internet estiver disponível, volte ao menu principal e clique no ícone off-line.

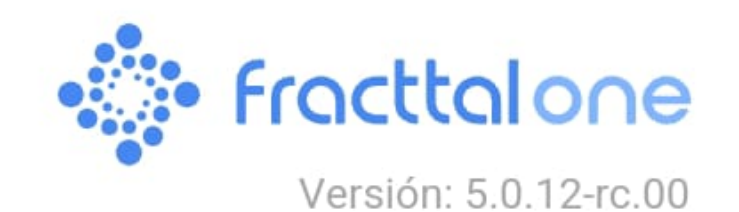

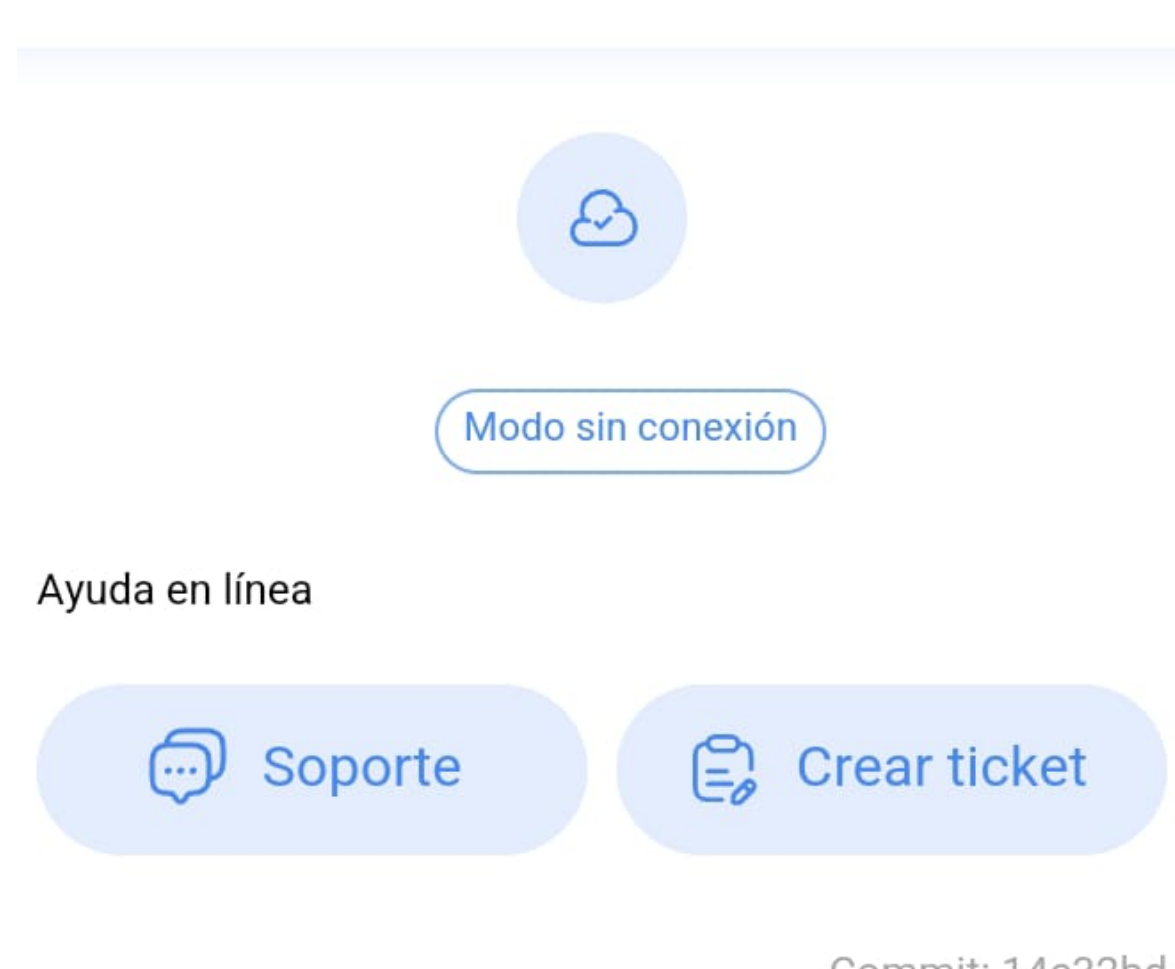

Commit: 14c32bd BuiltTime: 2024-06-06 18:06

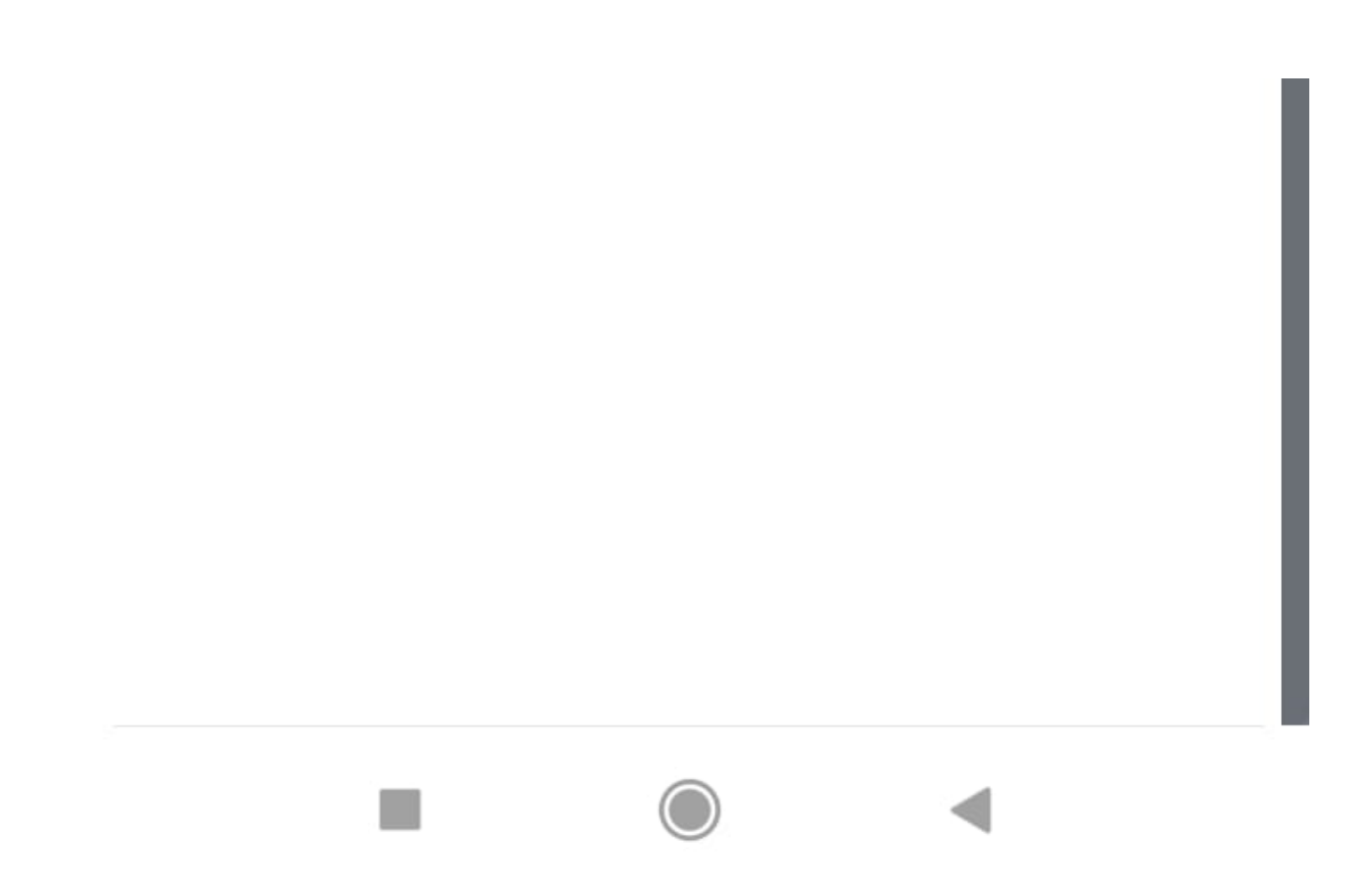

12. Em seguida, clique em ok.

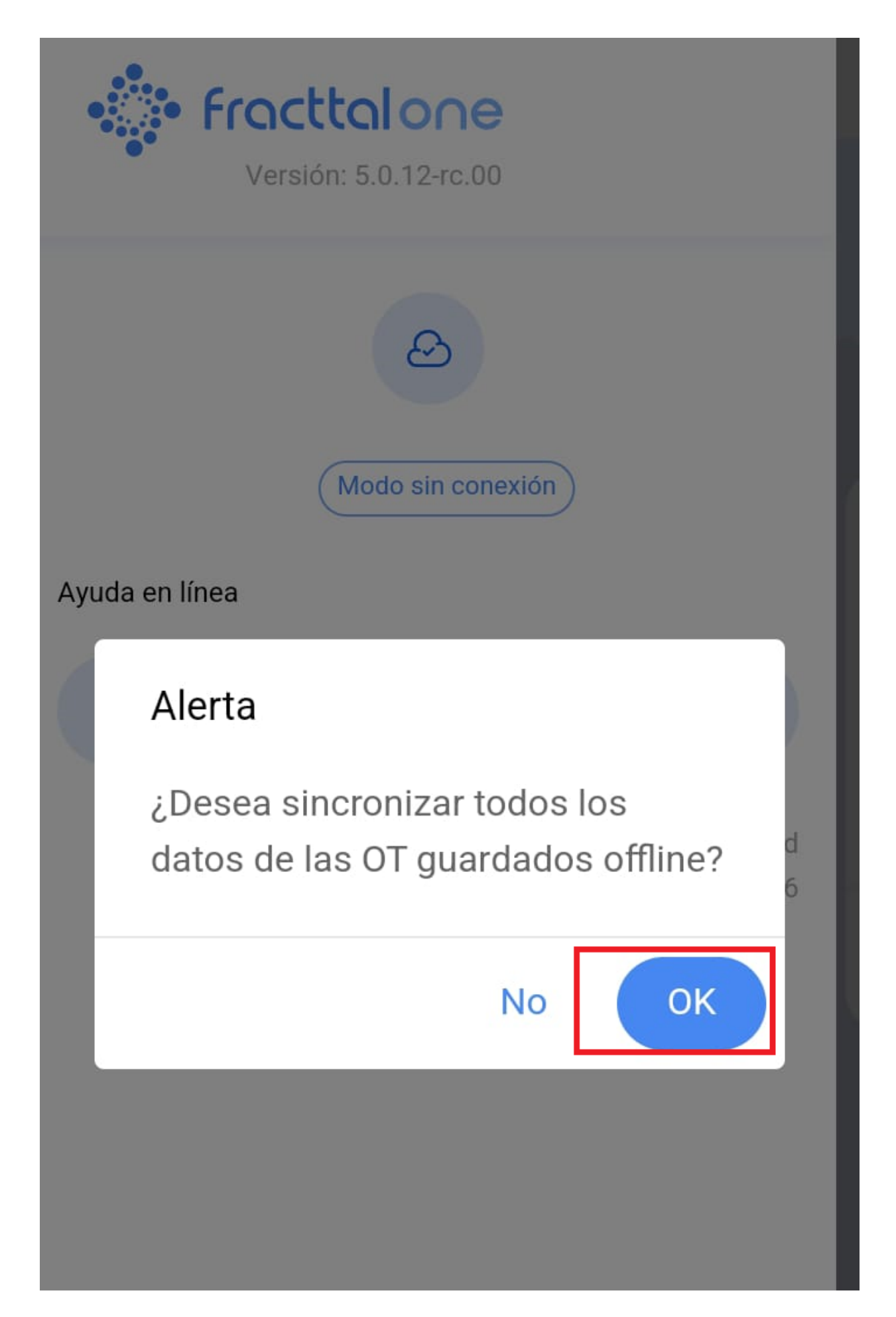

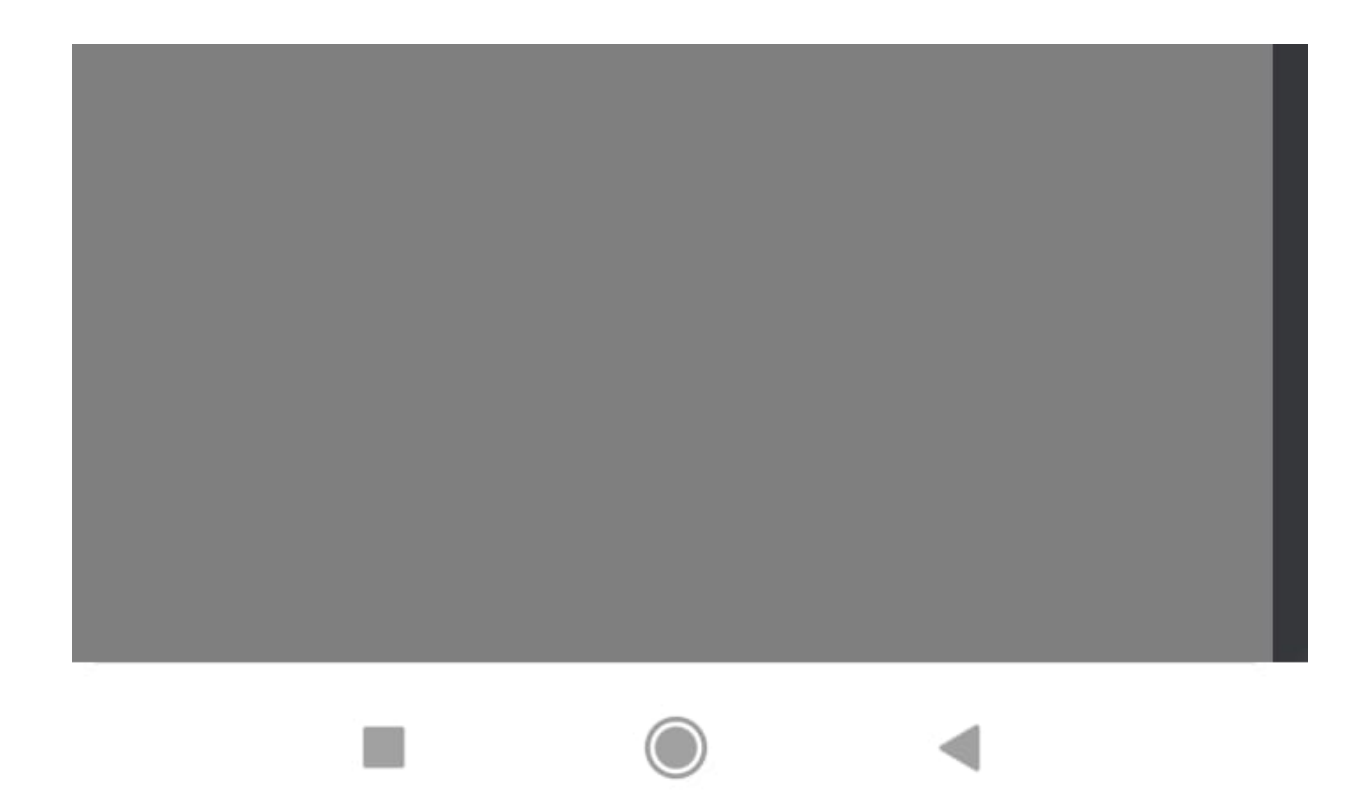

Depois de confirmar a ação, será exibida uma imagem incluindo o Folio correspondente à sua Ordem de Serviço (WO), acompanhada da mensagem "Synchronised successfully" (Sincronizado com sucesso).

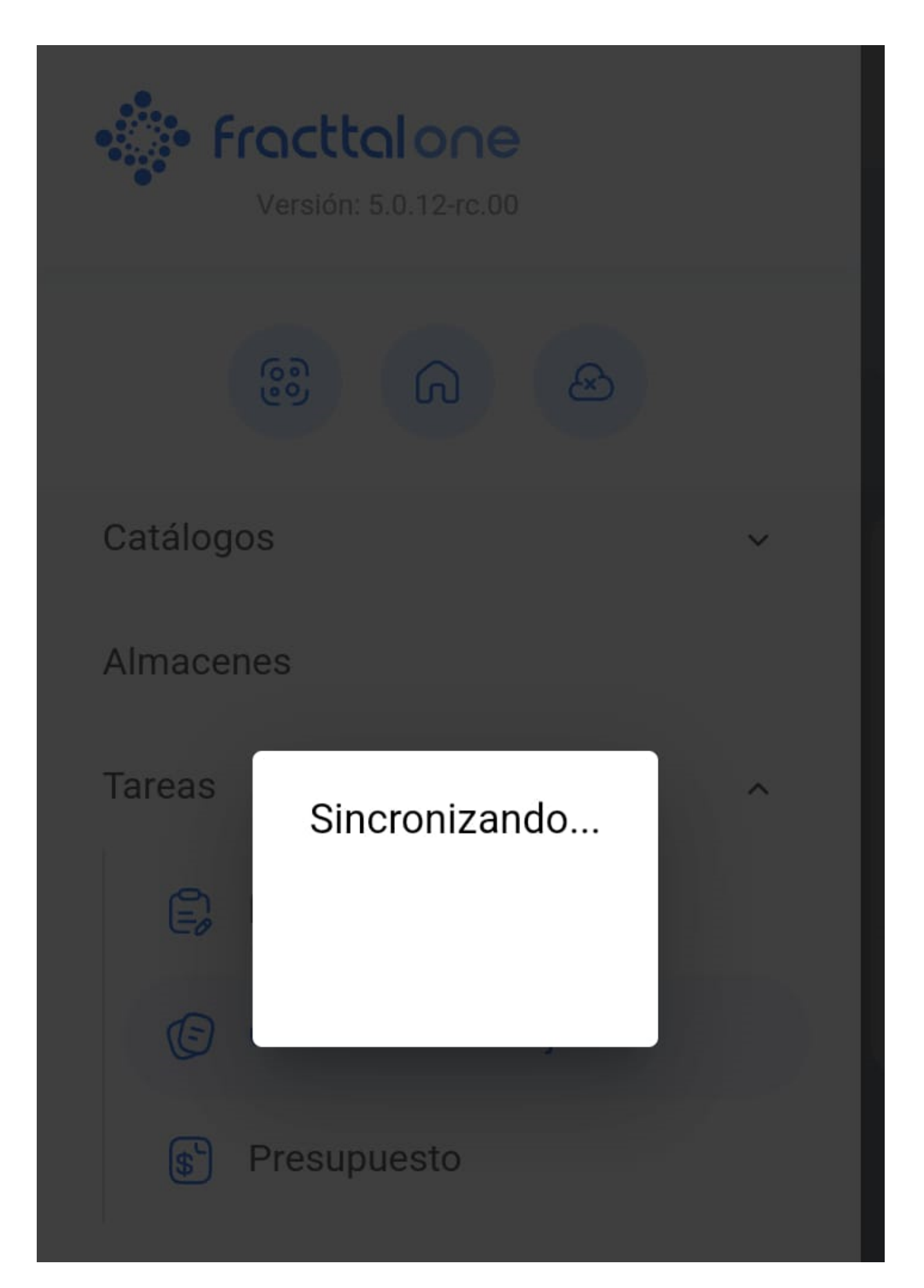

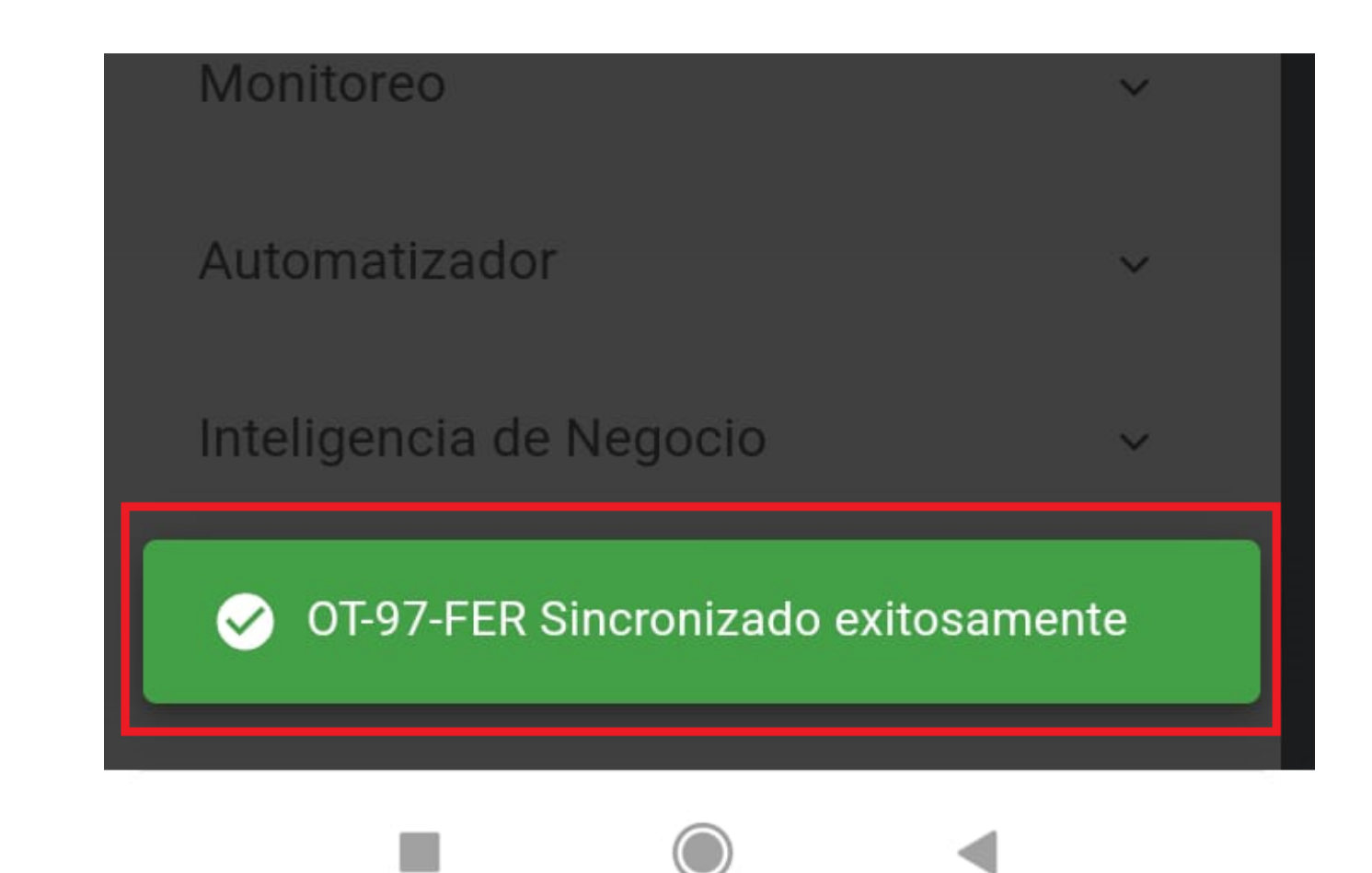